# Adventurer5M\_ipアドレスの固定方法

対象機種

1

Adventurer5M

### 事前の設定を行う

| 1–1 | <ul> <li>※UIが共通の為、5Mでの説明画像となります。</li> <li>※PC側及び回線側は環境に合わせて設定ください。</li> <li>※ファームウェアをファクトリーバージョン最新に更新してください。</li> <li><u>ファームウェア</u></li> <li>ホーム画面の歯車マークを押して通信マークを押します。</li> </ul> |
|-----|----------------------------------------------------------------------------------------------------|
|-----|----------------------------------------------------------------------------------------------------|

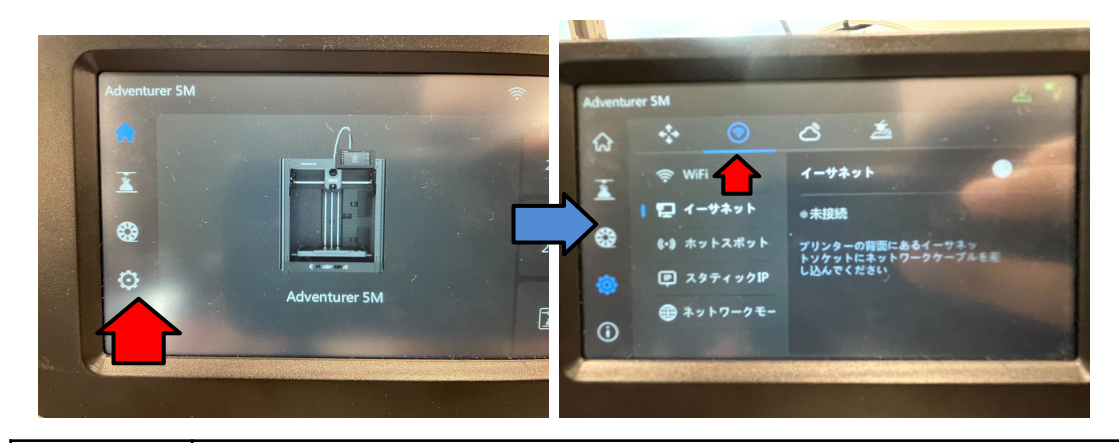

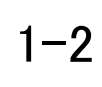

下図のようにインターネットに繋がったルータに接続します。(WiFiまたはLANケーブル) 3DプリンタとPCは同ーセグメント内(同じルータ内)で接続が必要です。 他セグメントへはゲートウェイを設定しても接続ができません。

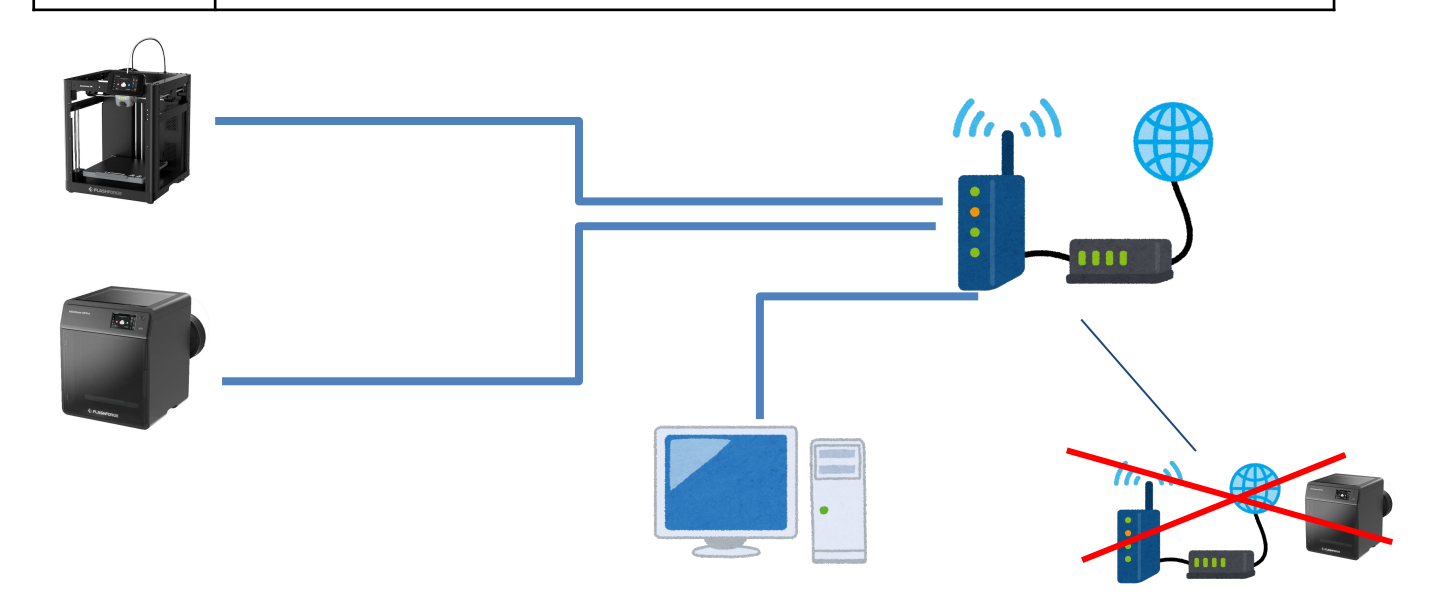

1-3

#### WiFiでの無線接続を行った場合 赤矢印部分をタッチして接続を行なってください。 ※WiFi接続時には必ずホットスポット機能をOFFにしてください。

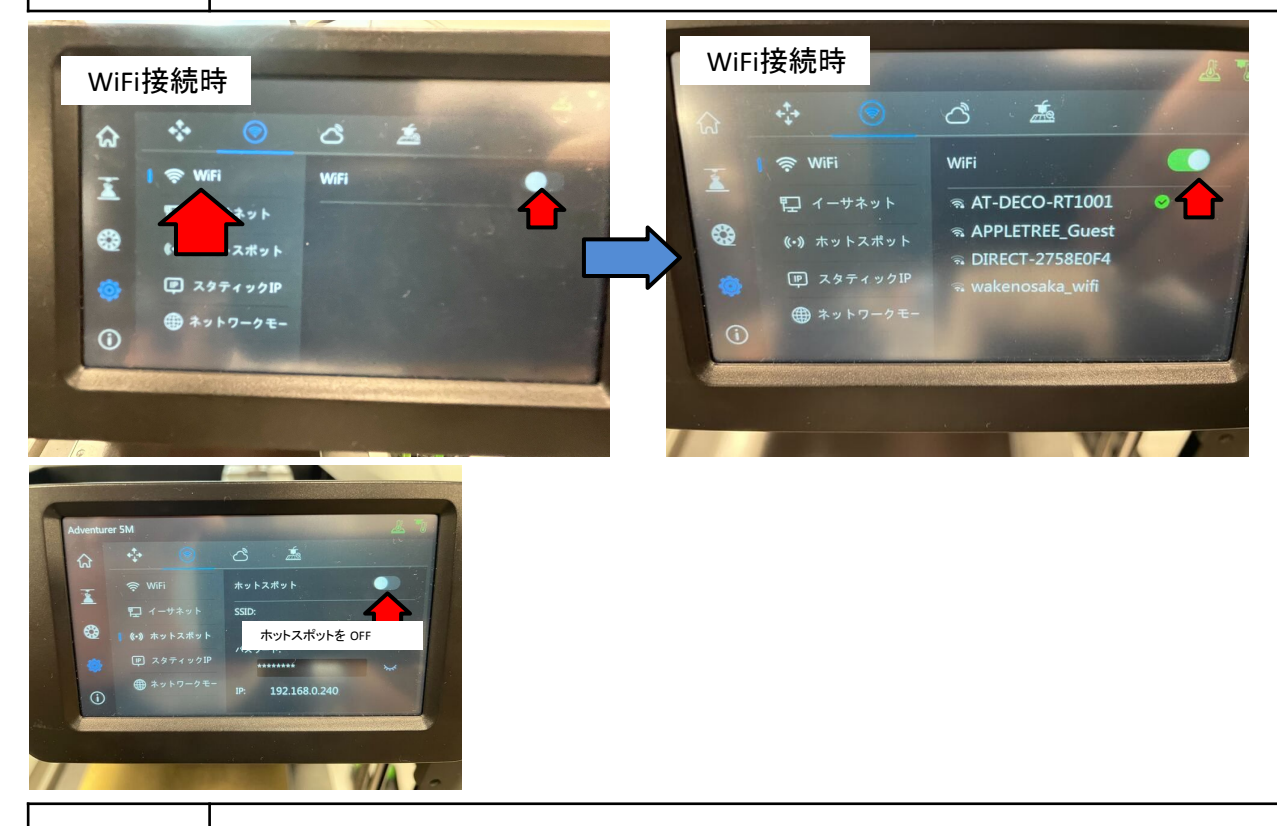

1-4

#### LANケーブルでの有線接続を行った場合 赤矢印部分をタッチして接続を行なってください。 ※必ず有線LANケーブルを繋いでください。問題が有る場合は〇部分が表示されません。

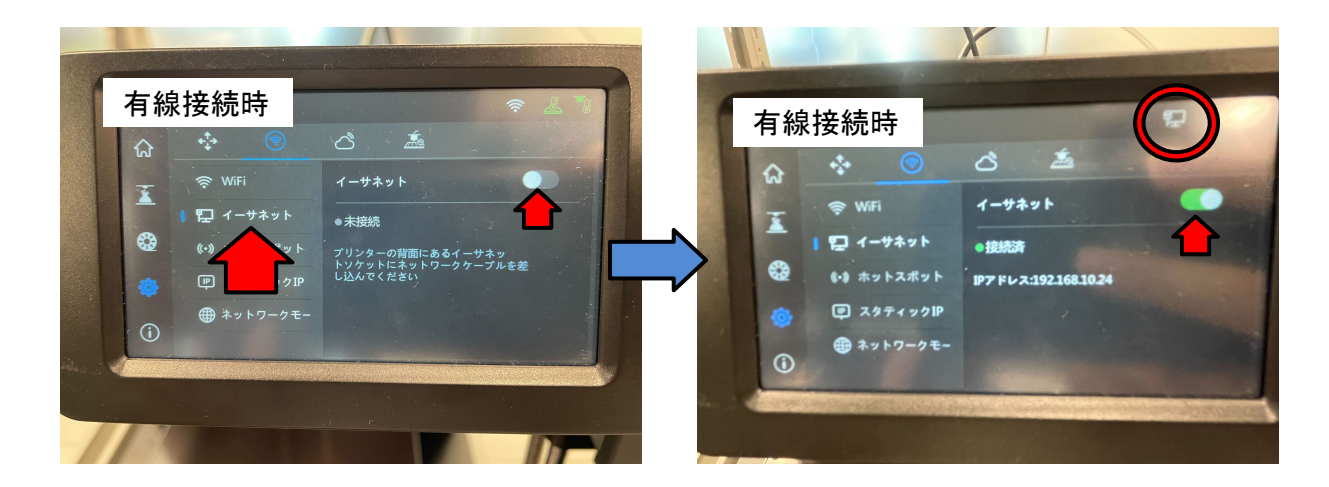

### 2 IPアドレスの固定

2 - 1

IPv4設定をONにする前に各アドレスを入力します。 ※ONの状態では編集ができません。必ず〇部分をOFFにしてください。 ※画像のアドレスは無効なアドレスです。お客様の環境に合わせた値をご使用く ださい。

入力完了後問題がなければ設定成功と表示されるので確定を押してください。

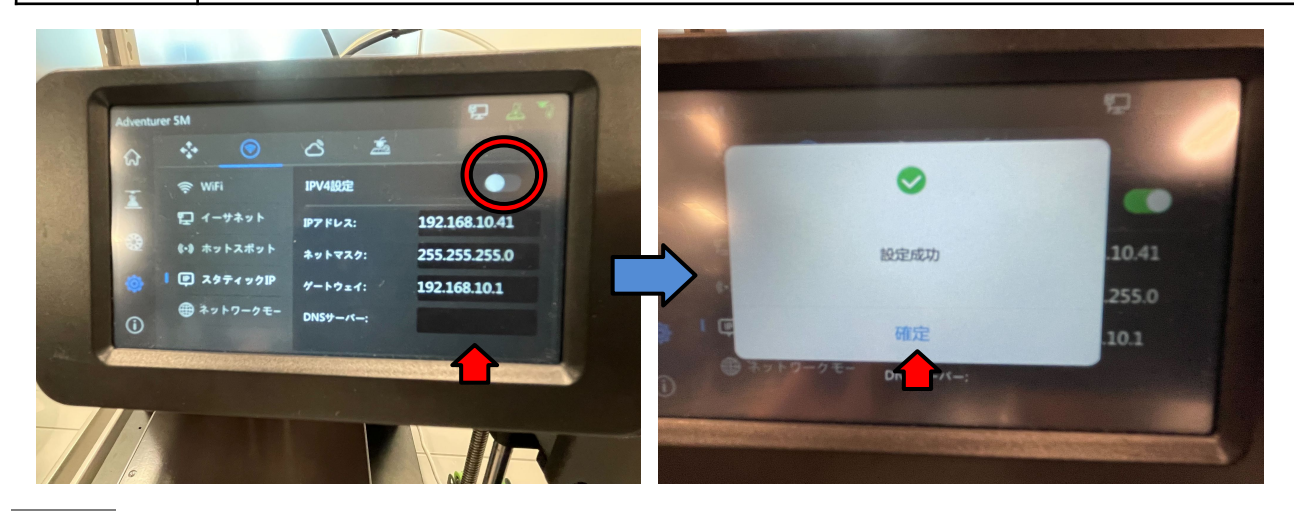

### 3 FlashPrint側の接続

FlashPrint5を起動します。
 スライスタブのプリンターに接続するを選択後、自動スキャンかIPアドレスの直接
 入力での接続を行います。
 自動で見つからなければ手動で4桁のポート番号(8899)は変更せずに2-1で
 設定したアドレスを入力してください。以上となります。

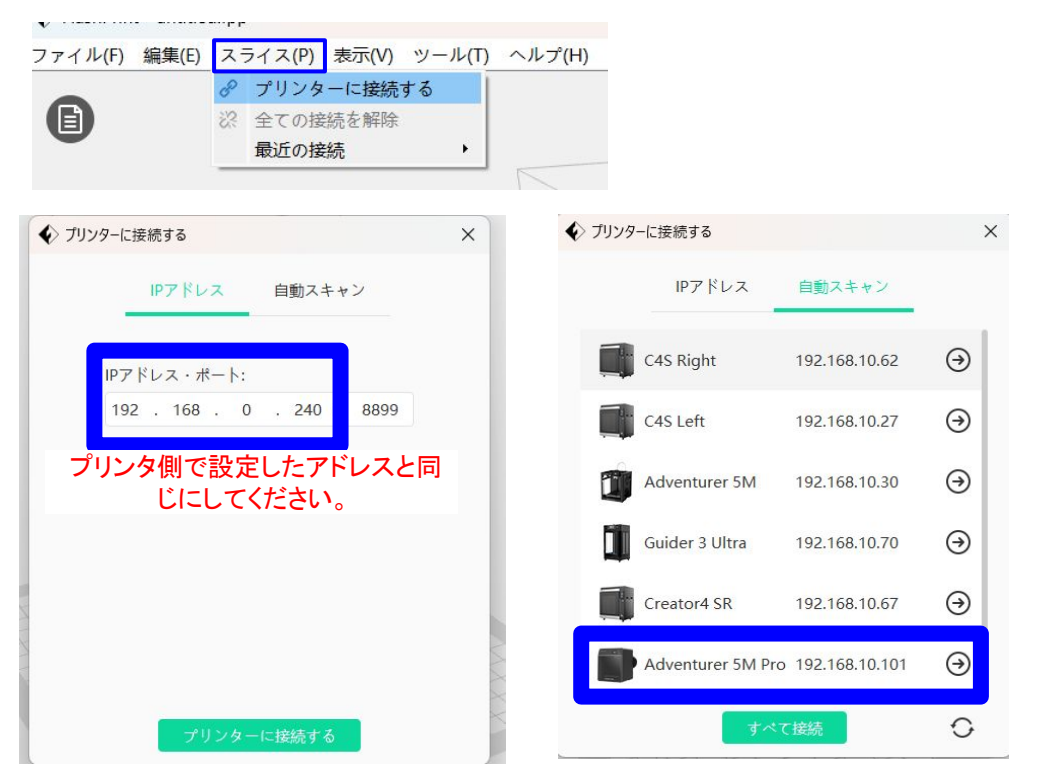

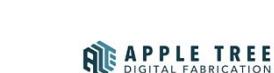

-3-

## 4 ホットスポットを利用した固定

4 - 1

同時接続台数が1台となってしまいますがホットスポット化を使用することで外部 ネットワークを介さずに本体と直接WiFi通信が可能です。 任意のSSID名とPW、192.168.0.240固定のIPアドレスとなります。 ※使用時は通常のWiFi通信が切断されます。

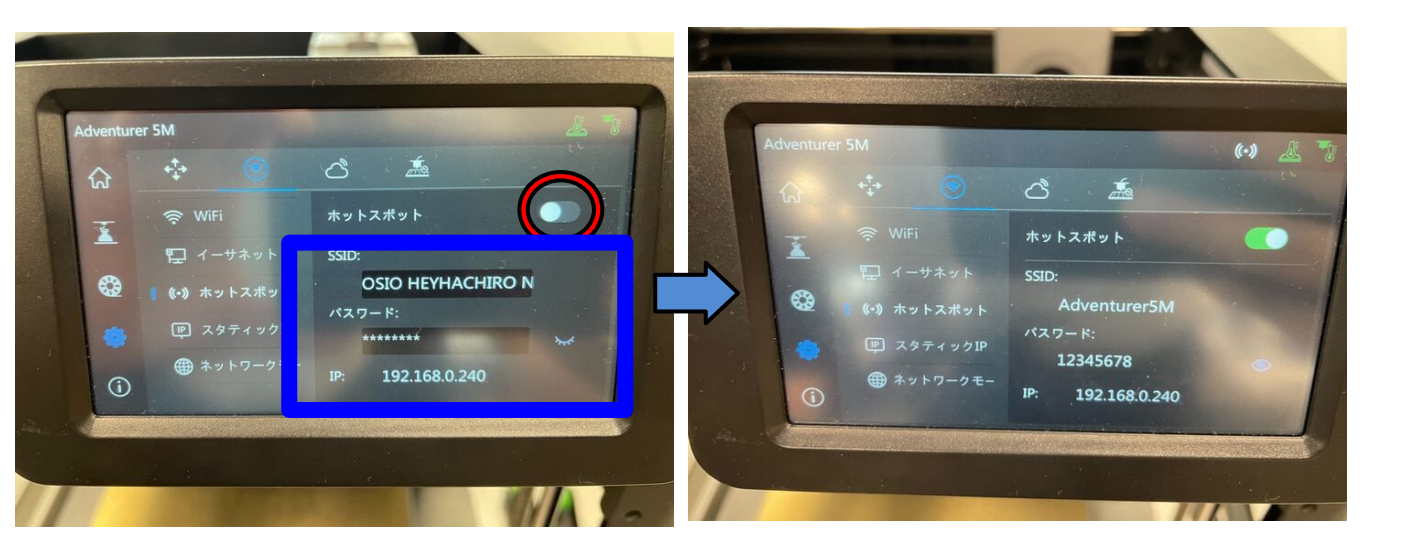

| 4–2 | 手順3-1を参考ください。<br>以上となります。 |
|-----|---------------------------|
|-----|---------------------------|